\*假设:您的移动设备上的 MetaMask App 上已有一个Polygon-based的 钱包地址。

 从 ezpoints.io 主页 -> 点击 "Buy" 菜单-> 点击"购买 EZP"进入 EZP QuickSwap 页面: <u>https://quickswap.exchange/#/swap?theme=light&inputCurrency=0x7</u> <u>ceb23fd6bc0add59e62ac25578270cff1b9f619&outputCurrency=0x23f</u> <u>a95a7ea0fabeeadcd46258b507794dc163597&exactAmount=0.01&e</u> <u>xactField=input</u>

勾选 "我明白"/ "I Understand" -> 点击"继续" / "Continue"

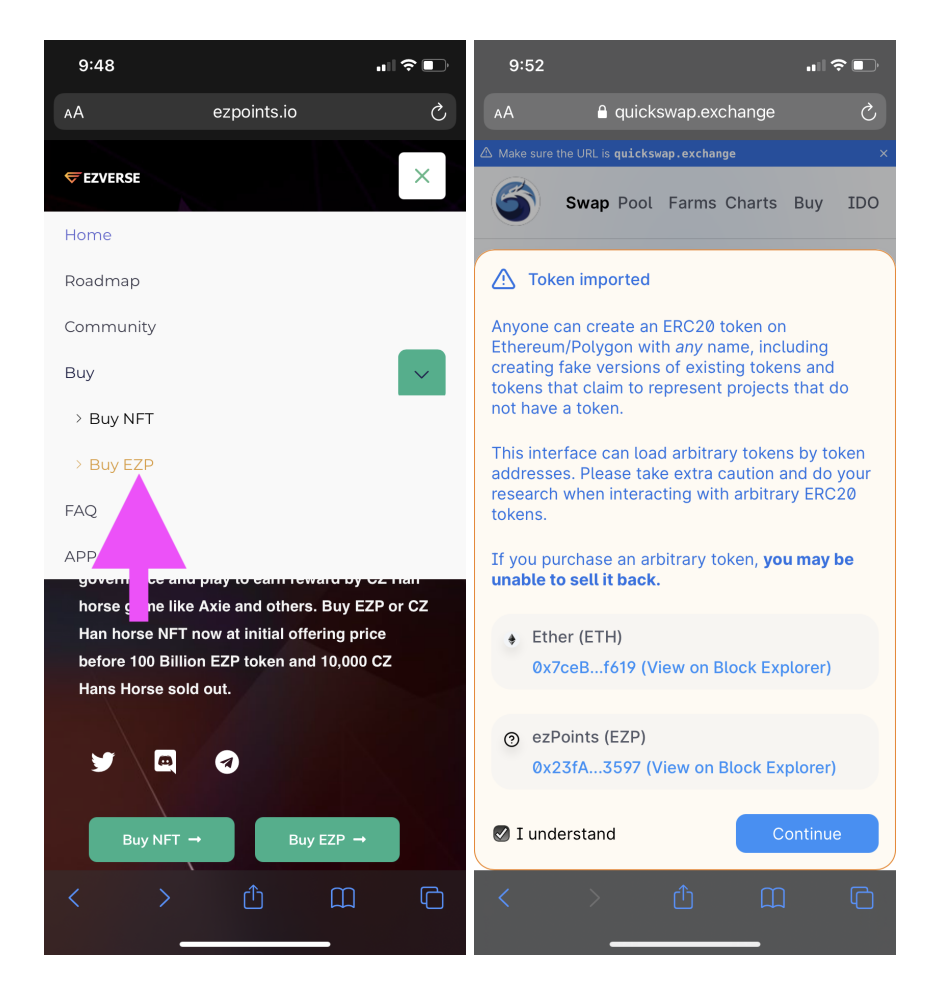

 在代币兑换页面,将顶部代币下拉列表切换为USDC或USDT,底部代 币选择保持为EZP,将数量更改为1,你会看到EZP当前以美元为单位 的市场价格:

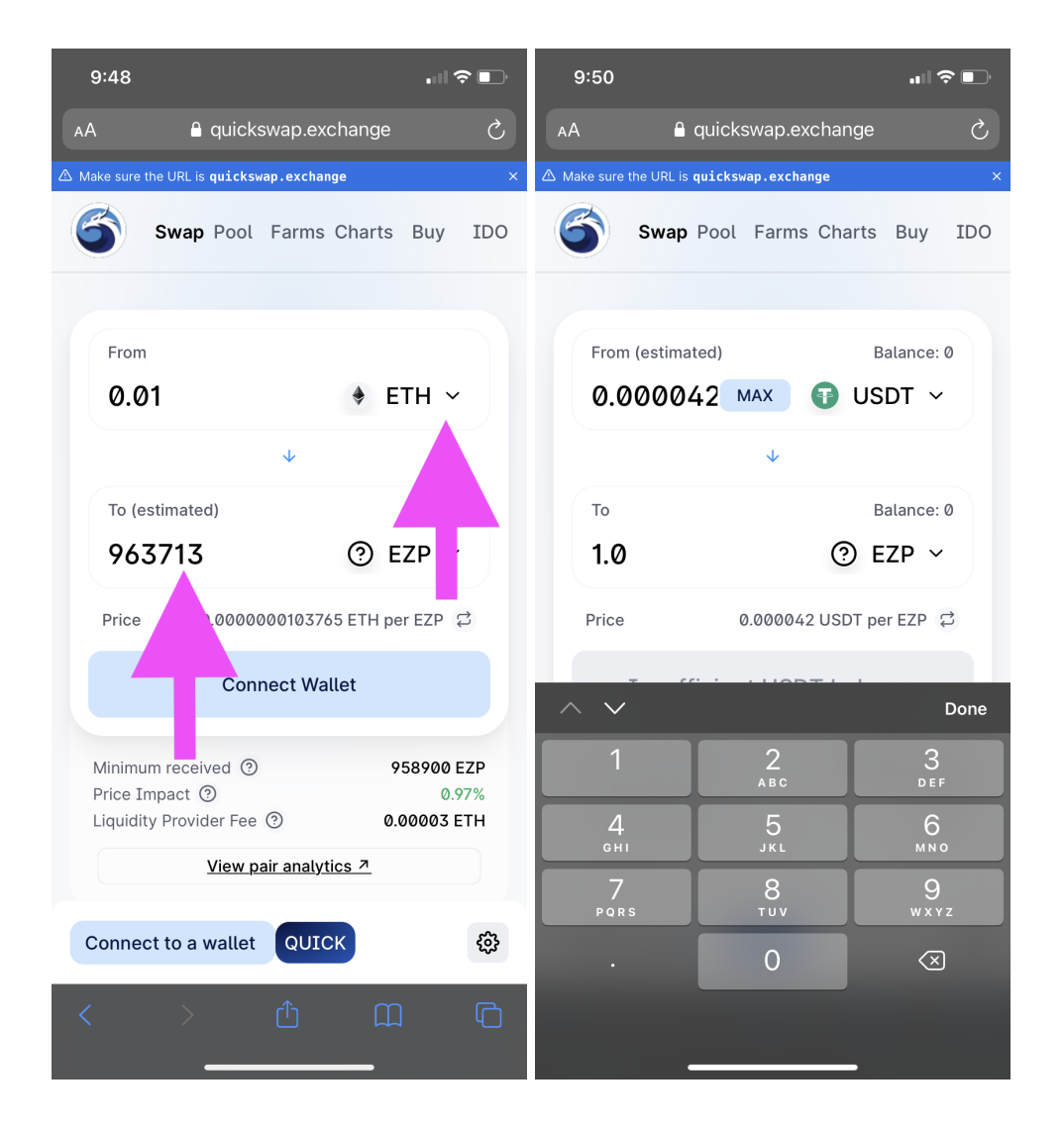

 现在您需要将您的 MetaMask 钱包连接到当前的页面继续进行交易 ->
 -> 点击"连接钱包" / "Connect Wallet" 按钮 -> 然后选择 "WalletConnect" 选项

| 9:48                                   |                       |  |  |  |
|----------------------------------------|-----------------------|--|--|--|
| AA 🔒 quicksw                           | ap.exchange さ         |  |  |  |
| A Make sure the URL is quickswap       | exchange ×            |  |  |  |
| Swap Pool F                            | arms Charts Buy IDO   |  |  |  |
| From 0.01                              | ♦ ETH ~               |  |  |  |
|                                        | *                     |  |  |  |
| To (estimated)                         |                       |  |  |  |
| 963713                                 | ⑦ EZP ∽               |  |  |  |
| Price 0.000000                         | 0103765 ETH per EZP 🛱 |  |  |  |
| Connect Wallet                         |                       |  |  |  |
| Connect to a<br>wallet                 | ×                     |  |  |  |
| WalletConnect                          | ~                     |  |  |  |
| New to Matic? Learn more about wallets |                       |  |  |  |
| < > (                                  | <u>ћ</u> Щ Ф          |  |  |  |

 在弹出的选择面板 -> 选择右上角的 "MetaMask" -> 您将被定向到您 的 MetaMask 钱包 -> 点击"连接"进行连接

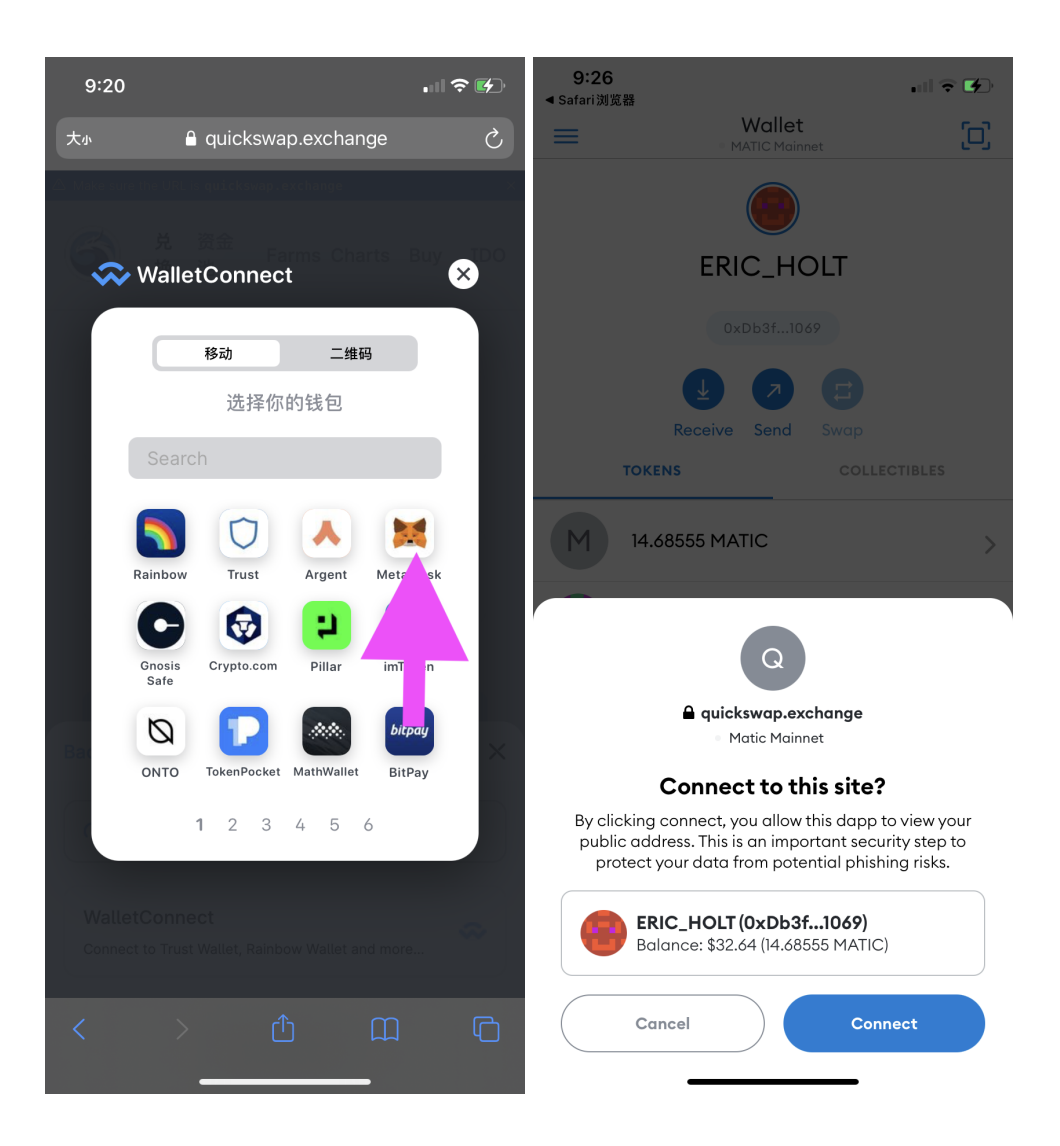

 返回您的浏览器页面 -> 如果钱包连接成功,页面左下角将显示连接的 钱包帐户 -> 如果您的 Polygon 钱包目前有足够的 USDC/USDT/ETH ,您现在可以继续兑换 EZP

| 4:46                                                         |                                         |  |  |  |  |
|--------------------------------------------------------------|-----------------------------------------|--|--|--|--|
| AA 🔒 quickswap.                                              | exchange 🖒                              |  |  |  |  |
| From (estimated)                                             | Balance: Ø                              |  |  |  |  |
| 0.000199 MAX                                                 | 🗊 USDT 🗸                                |  |  |  |  |
| •                                                            |                                         |  |  |  |  |
| То                                                           | Balance: Ø                              |  |  |  |  |
| 1.00                                                         | ⑦ VMC ∽                                 |  |  |  |  |
| Price 0.0001                                                 | 99 USDT per VMC 🛱                       |  |  |  |  |
| Insufficient USDT balance                                    |                                         |  |  |  |  |
| Maximum sold ③<br>Price Impact ③<br>Liquidity Provider Fee ③ | 0.000199 USDT<br>0.36%<br>0.000001 USDT |  |  |  |  |
| Route ③                                                      | тн > ③ vмс                              |  |  |  |  |
| View pair analytics ↗                                        |                                         |  |  |  |  |
| 0xDb3f1069 ∞ QUICK                                           | ¢                                       |  |  |  |  |
| < > <u></u>                                                  | Д G                                     |  |  |  |  |

 如果您Polygon 钱包目前没有足够的 USDC/USDT/ETH, 您现在需要 使用 Bridge 功能, 从您在 Ethereum 网络上(相同钱包地址) 转移 USDC/USDT/ETH 代币 -> 使用浏览器并输入地址 <u>https://wallet.polygon.technology/</u> -> 单击第二个图块 "Polygon Bridge"

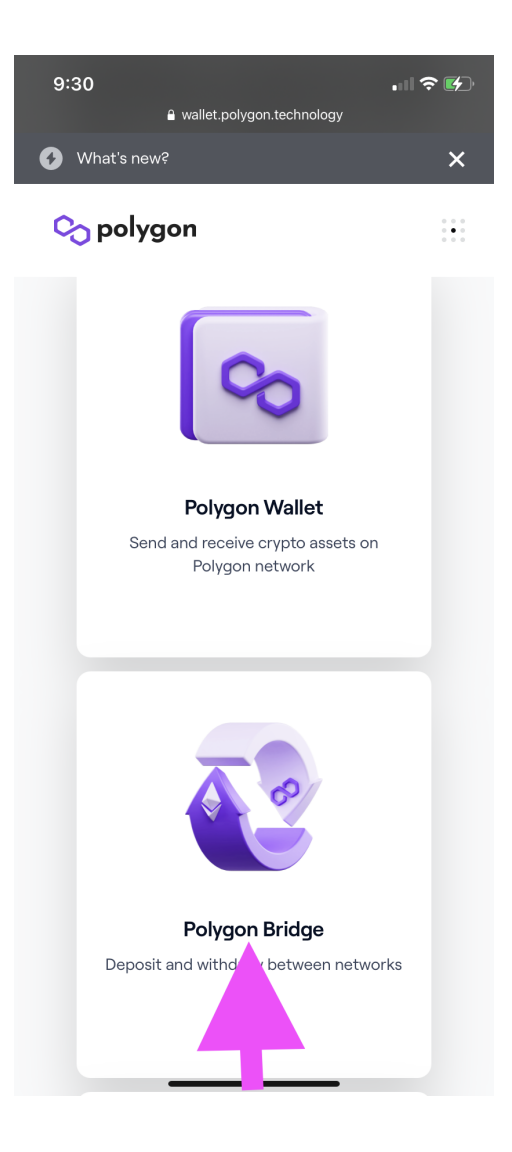

7. 这里您需要将您的钱包帐户连接到当前Bridge页面 -> 从选择菜单中选择 "WalletConnect" 选项 -> 从钱包选择菜单 选择 MetaMask

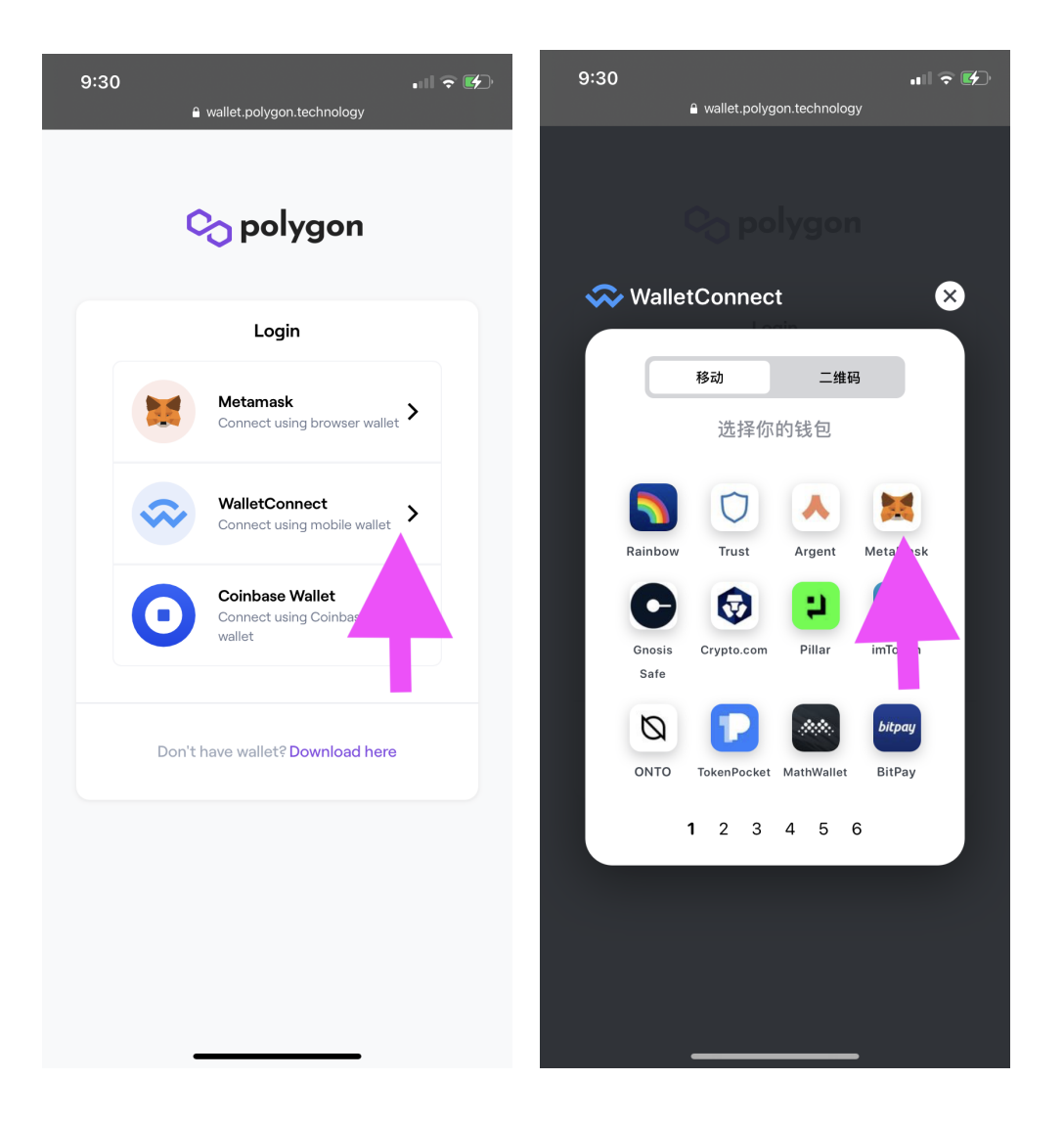

8. 在这里您将被要求"签署消息" / "Sign Message",换句话说,确认将您 的钱包连接到 Bridge -> 点击"签名"/ "Sign" 按钮确认

| 9:30<br>◀ Safari 浏览器 | s<br>Wallot                                                                                                    | ıı∥≎∽         |
|----------------------|----------------------------------------------------------------------------------------------------|---------------|
| $\equiv$             | MATIC Mainnet                                                                                                    | <u>ر</u> ان ( |
|                      | W                                                                                                    |               |
|                      | wallet.polygon.technology                                                                                                    |               |
|                      | <ul> <li>Matic Mainnet</li> </ul>                                                                                                    |               |
|                      | Sign this message?                                                                                                    |               |
|                      | ERIC_HOLT (0xDb3f1069)                                                                                                    |               |
| W                    | Message:<br>Greetings from Polygon!Sign this<br>message to log into Polygon wallet<br>This signature will not cost you any<br>fees.Timestamp: 1639935043 | -             |
|                      |                                                                                                    |               |

| Cancel | Sign |  |
|--------|------|--|
| _      |      |  |

 现在返回浏览器上的 Bridge页面 -> 在这里您可以看到您在 Ethereum Chain 同一钱包地址上可用的 ETH / USDT / USDC 余额 -> 单击 "Ether" 代币图标以弹出您钱包地址上带有数量的可用代币列表。选择 Ethereum / USDC / USDT 之一, 并确认迁移到 Polygon Chain 的数 量.

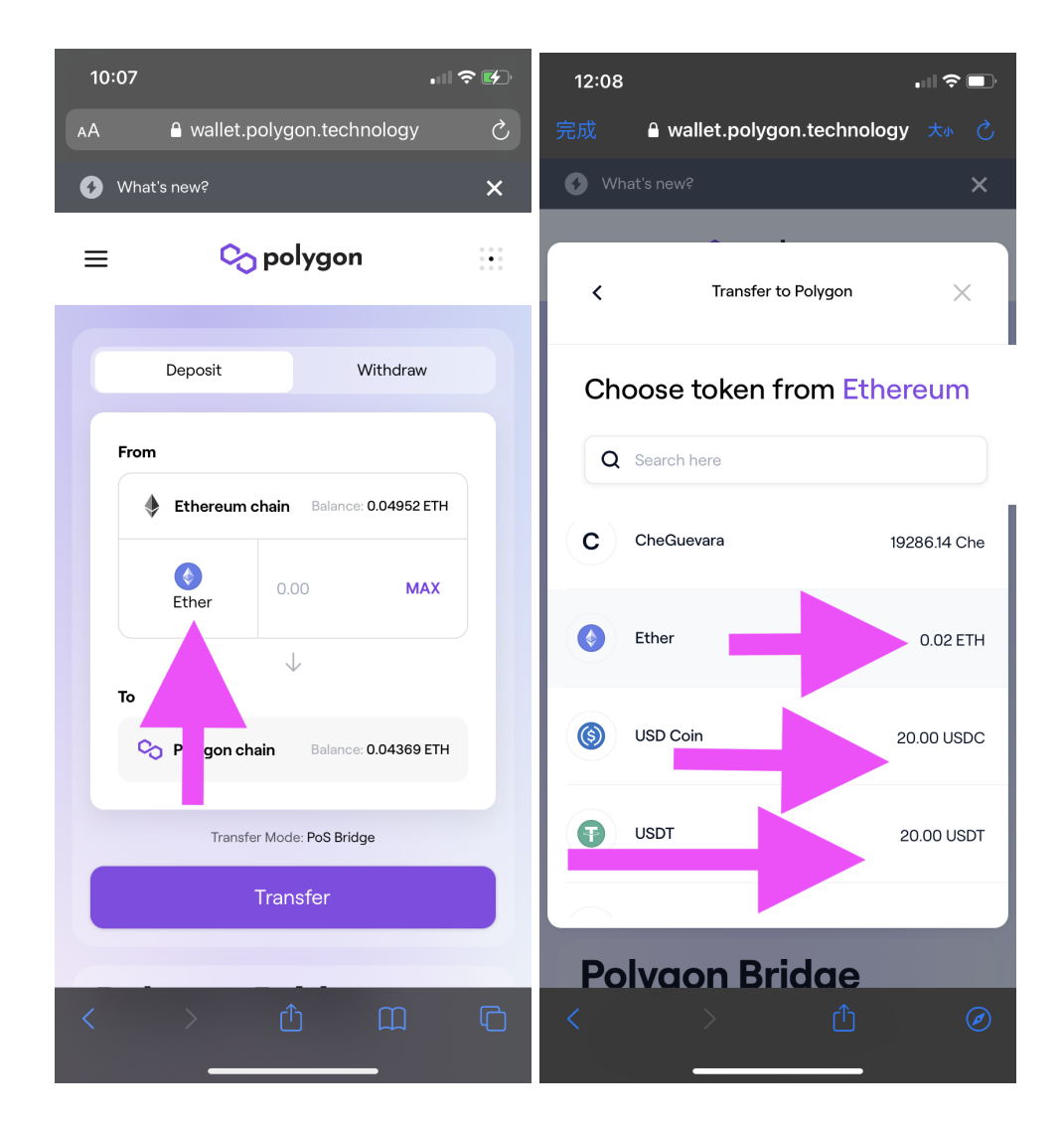

10. 确定代币和数量后,点击页面上的"转账"按钮,完成代币桥接流程 -> 现在您能用 Polygon 钱包上的 ETH/USDC/USDT返回到第 1 步的 QuickSwap 代币兑换页面 购买 EZP!

https://quickswap.exchange/#/swap?theme=light&inputCurrency=0x7 ceb23fd6bc0add59e62ac25578270cff1b9f619&outputCurrency=0x3E BDC31a24F4A61e5e86399b294F4A61e5e86399b96Dact.exact&inpu tCurrency=0x7ceb23fd6bc0add59e62ac25578270

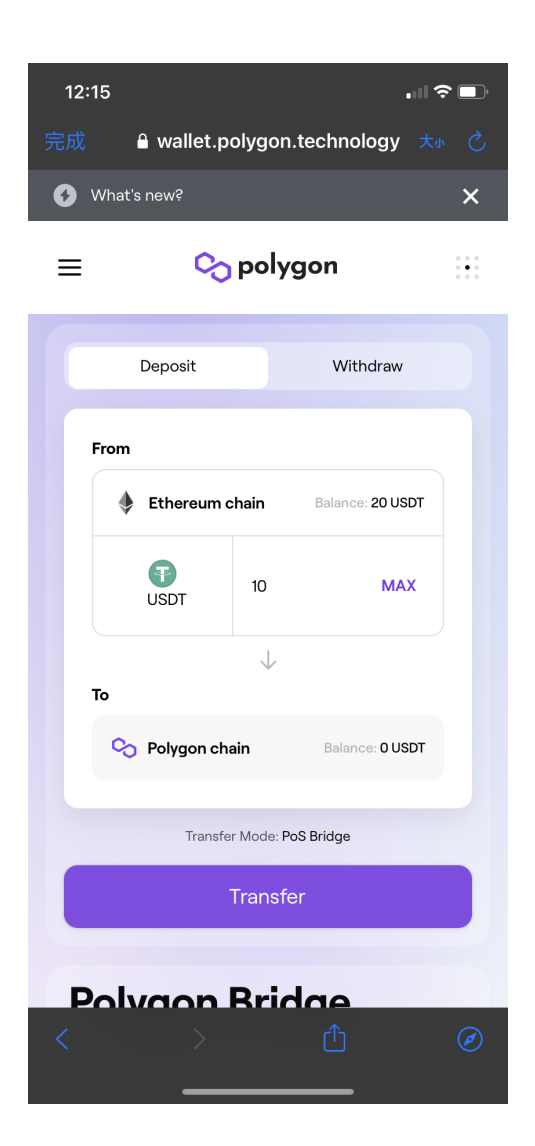